| My Profile   | My Profile     | 00 |
|--------------|----------------|----|
| Wight Office | Password & PIN | 00 |
|              | Security Q&A   | 00 |
|              | Email Address  | 00 |

As a RÁS user you will have a unique profile with access to your different registered user types or roles built in. So there is no need to log out and log back in with a different username and password.

To ensure the security and smooth running of your horse racing administration it is important that you maintain your profile by keeping your personal information up to date.

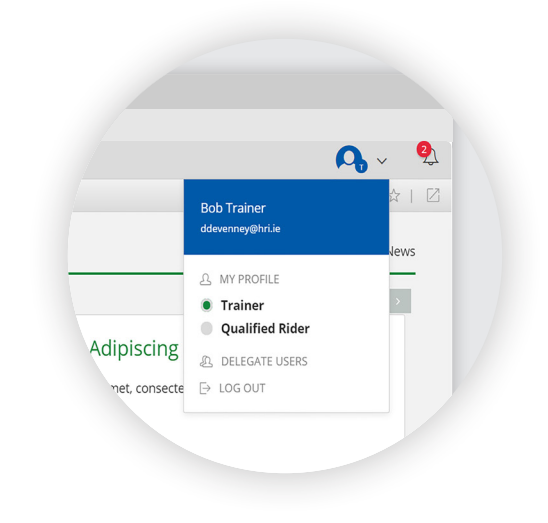

# To access your profile

1. To access your profile, tap or click your username from the menu

| <b>E</b>                                                                                                    |             | RÁS RACING RALING RALING                                                                                                    |                     |
|----------------------------------------------------------------------------------------------------|-------------|----------------------------------------------------------------------------------------------------|---------------------|
| MENU                                                                                                    | 15          | Home > My Profile                                                                                                    |                     |
| G)     Home       I     Information & Search       Via     Entries & Declarations       IM     Registrations       IM     Finance       IM     System Admin       IM     Help       IM     Log out | ><br>><br>> | <ul> <li>by brofile</li> <li>Bob Trainer</li> <li>Air Cards: Trainer</li> <li>Security Question</li> <li>Update Email</li> <li>Date of Birth: 01/01/1970</li> <li>Type of Client: individual</li> <li>Turf Club Member</li> <li>Paperfess Statements</li> <li>Homi: 04:500000</li> <li>Work:</li> <li>Mobilie: 06:00000</li> <li>Email: devengegMinule</li> <li>Address: Nidare</li> <li>Co. Nidare</li> </ul> | 17=                 |
|                                                                                                    |             | Terms and Conditions   Privacy Policy   F40   Contact.Us                                                                                                    | HR 2015 v:1.0.13.19 |

#### To access your profile (continued)

To access your profile on desktop tap or click your username in the top right hand corner of the screen and select 'My Profile' from the drop down menu.

Note: Access My Profile on Mobile devices through the hamburger icon. Tap your username then select My Profile from the expanded menu.

|                                                                                                    |                                            |                | RAS RACING                                               | STRATION          |                                 | C C                              | <u>م</u> |                                                                                                    |                                       |                                                                                                    |
|----------------------------------------------------------------------------------------------------|--------------------------------------------|----------------|----------------------------------------------------------|-------------------|---------------------------------|----------------------------------|----------|----------------------------------------------------------------------------------------------------|---------------------------------------|----------------------------------------------------------------------------------------------------|
| MENU JE                                                                                                    | < Home                                     |                |                                                          |                   |                                 | Bob Trainer                      | ☆   ⊠    |                                                                                                    |                                       |                                                                                                    |
| ⇔ Home                                                                                                    | Latest News                                |                |                                                          |                   |                                 | ddevenney@hri.ie                 | levs     |                                                                                                    |                                       |                                                                                                    |
| f Information & Search                                                                                                    |                                            |                |                                                          |                   |                                 | A MY PROFILE                     | +        |                                                                                                    |                                       |                                                                                                    |
| Registrations                                                                                                    | Croc Id Trictique                          |                | Concortotur Adipico                                      | ing Elit          | Lorom Inc                       | Qualified Rider                  |          |                                                                                                    |                                       |                                                                                                    |
| Finance     Solution     Solution | Cras id tristique tellus. Maecenas eu elit | t finibus      | Lorem insum dolor sit amet, co                           | ing circ          | Quisque imperi                  | A DELEGATE USERS                 |          |                                                                                                    |                                       |                                                                                                    |
| System Admin                                                                                                    | ornare libero sed, rutrum magna. Done      | ec rutrum er   | elit. Praesent magna nisi, efficit                       | ir ac purus a     | Pellentesque h                  | Ditorie monor ensugue seneccos e |          |                                                                                                    |                                       |                                                                                                    |
| Help                                                                                                    |                                            |                |                                                          |                   | net                             |                                  |          | Rob Trainer                                                                                                    |                                       |                                                                                                    |
| ⊖ Log out                                                                                                    |                                            |                |                                                          |                   |                                 |                                  |          | My Profile                                                                                                    |                                       |                                                                                                    |
|                                                                                                    | Ouick Links                                |                |                                                          |                   |                                 |                                  |          | Trainer                                                                                                    |                                       |                                                                                                    |
|                                                                                                    | Quick Enno                                 |                |                                                          |                   |                                 |                                  |          |                                                                                                    |                                       |                                                                                                    |
|                                                                                                    |                                            |                |                                                          |                   |                                 |                                  |          | Qualifiered                                                                                                    | a kider                               |                                                                                                    |
|                                                                                                    |                                            |                |                                                          |                   |                                 |                                  |          | Qualifier<br>Delegate Us                                                                                             | ers                                   |                                                                                                    |
|                                                                                                    | ž                                          |                |                                                          | ß                 |                                 | Ť                                |          | Qualifie     Delegate U:     Log out                                                                                 | ers                                   |                                                                                                    |
|                                                                                                    | تج<br>Race Entries                         | Ra             | ce Declarations                                          | Horse Returns     |                                 | 1<br>Race Scheduler              |          | Qualify     Delegate U:     Log out                                                                                  | ea Riaer                              |                                                                                                    |
|                                                                                                    | Race Entries                               | Ra             | ce Declarations                                          | Horse Return:     |                                 | T<br>Race Scheduler              |          | Qualify Delegate U: Log out MENU                                                                                     | ers                                   | 12                                                                                                    |
|                                                                                                    | Race Entries<br>Book a Rider               | R#             | ce Declarations                                          | Horse Returns     | Race Forfeits                   | T<br>Race Scheduler              | ٥        | Qualify Delegate U: Log out MENU                                                                                     | ers                                   | 12                                                                                                    |
|                                                                                                    | Race Critries<br>Book a Rider<br>Accounts  | Ra<br>()<br>() | Ce Declarations Pending Engagements Make a Request       | Horse Return<br>© | Race Forfeits<br>Ground Report  | Race Scheduler                   | 0        | Qualify     Delegate U:     Log out MENU     C     Home     Information                                              | ers<br>ers<br>& Search                | 12                                                                                                    |
|                                                                                                    | Race Entries<br>Book a Rider<br>Accounts   | Ra<br>O<br>O   | CE Declarations<br>Pending Engagements<br>Make a Request | Horse Return<br>© | Race Forfeits<br>Ground Reports | Race Scheduler                   | 0        | Qualify Delegate U: Log out MENU Co Home Information S Entries & D                                                   | ers<br>ers<br>& Search<br>eclarations | <<br>11<br>12                                                                                                    |
|                                                                                                    | Race Entries<br>Book a Rider<br>Accounts   | ©              | ee Declarations<br>Pending Engagements<br>Make a Request | Horse Returns     | Race Forfeits<br>Ground Reports | Race Scheduler                   | 0        | Qualify     Delegate U:     Log out     MENU     MENU     Mome     information     A Entries & D     B Registration  | ers<br>ers<br>& Search<br>eclarations | <ul> <li></li> <li></li> <li><!--</td--></li></ul> |
|                                                                                                    | Race Entries<br>Book a Rider<br>Accounts   | ©              | ee Declarations<br>Pending Engagements<br>Make a Request | Horse Return<br>O | Race Forfeits<br>Ground Reports | Race Scheduler                   | 0        | Qualify     Delegate U:     Log out     Mone     information     A Entries & D     B Registration     ()     Finance | ers<br>ers<br>& Search<br>sclarations | <ul> <li></li> <li></li></ul>            |

2. Your profile will open to reveal 4 sections:

- 'My Profile' main
- o Password & PIN
- o Security Question
- o Update PIN

# **My Profile**

Here you may view your personal information and AIR Cards (user types) as held on record by Horse Racing Ireland.

This information is not editable.

| ₩                                                                                                    |                                                                     | RÁS ADMINISTRATION                                                                                                    | 🗛 🗸 🔍 Î             |
|----------------------------------------------------------------------------------------------------|---------------------------------------------------------------------|----------------------------------------------------------------------------------------------------|---------------------|
| MENU Jā                                                                                                    | < Home > My Profile                                                 |                                                                                                    | ③   ☆   ☆   ☑       |
| Qi     Home       gi     Information & Search       Xi     Entries & Declaration     >       Qi     Registrations     >       Qi     Registrations     >       Qi     Infance     >       Qi     System Admin     >       Qi     Help     >       Qi     Log out     > | > My Profile<br>Password & PIN<br>Security Question<br>Update Email | Bob Trainer<br>Ar cards: Trainer<br>Def of Bints: 01/01/1970<br>Type of Client: individual<br>UntrClub Member<br>Paperless Statements<br>Nome: 045-00000<br>Work:<br>Mobili: 047-00000<br>Email: devenory@hrtu:<br>Address: Notreet<br>Kidare<br>Co. Xildare |                     |
|                                                                                                    | Terms and Conditions   Privacy Pe                                   | Jiloy   FAQ   Contact Us                                                                                                    | HR 2015 v.1.0.13.19 |

#### **Password & PIN**

Here you may update your password, PIN number and select your reset policy preference.

For your security we advise changing your password at least every 90 days.

| ₩                                                                                                    |                                      | RÁS ADMINISTRATION                                                                                   | 🗛 🗸 🍳         |
|----------------------------------------------------------------------------------------------------|--------------------------------------|----------------------------------------------------------------------------------------------------|---------------|
| MENU                                                                                                    | Home > My Profile                    |                                                                                                    | ③   索   女   [ |
| Home                                                                                                    | My Profile                           | Authentication Required                                                                              |               |
|                                                                                                    | Password & PIN     Security Question | Please authorize that you can change this users details by entering the details below                |               |
| Registrations                                                                                                    | > Update Email                       | Existing Password                                                                                    |               |
| Finance     Finance     Finance | *                                    | Existing Password                                                                                    |               |
| System Admin                                                                                                    | *                                    | Existing PIN                                                                                         |               |
| ⊖ heip<br>F∋ Logout                                                                                                    |                                      | Existing PIN                                                                                         |               |
|                                                                                                    |                                      | Password  New Password  Confirm New Password  Confirm new password  Confirm new password  PIN Number |               |

## **Update Your Password**

To update your password you must enter a new memorable combination and then confirm it by typing the same combination into the confirmation entry field.

| MENU J≣ <                                                                                                    | Home > My Profile                                                  |                                                                                                    | @ 1 AS 1 A 1 C |
|----------------------------------------------------------------------------------------------------|--------------------------------------------------------------------|----------------------------------------------------------------------------------------------------|----------------|
| බ Home<br>දී Information & Search                                                                                                    |                                                                    |                                                                                                    | U HE H H L     |
| 25     Entries & Declarations     >       27     Registrations     >       28     Registrations     >       29     Instruct     >       20     Help     -       20     Help       21     Log out | My Profile<br>) Resword & PIN<br>Security Question<br>Update Email | Authentication Required         Presse authorite that you can change this users details by entering the details below         Existing Fassword         Existing PN         Desting PN         Password         Rever Password         Confirm new password         Confirm new password         Confirm new password         Provent         Public         Public         Public         Public         Public         Public         Public         Public         Public         Public         Public         PUN Number |                |

Note: Your password must be at least 7 characters long and contain an uppercase and a lowercase letter and a number. Adding a non-numerical or letter based character is also advisable. e.g. Twcimc6!

Tap or click 'Update' to confirm your password change.

| ₩                                                                                                    |                                                             |                                                                                                    | Undate |
|----------------------------------------------------------------------------------------------------|-------------------------------------------------------------|----------------------------------------------------------------------------------------------------|--------|
| MENU                                                                                                    | Home > My Profile                                           | ICO SISTEM                                                                                                    | opuale |
| ☆       Home         ẩ       Information & Search         ジ       Entries & Declarations         🔐       Registrations         ⑥       Finance | My Profile  Password & PIN  Security Question  Update Email | Authentication Required Please authorize that you can change this users details by entering the details below Existing Password Existing Password |        |
| <ul> <li>System Admin</li> <li>Help</li> <li>→ Log out</li> </ul>                                                                              | >                                                           | Existing PIN<br>Existing PIN                                                                                                    |        |
|                                                                                                    |                                                             | Password New Password Confirm New Password                                                                                                    |        |
|                                                                                                    |                                                             | Confirm new passwords                                                                                                    |        |

If your password update was successful you will see a blue confirmation stating 'Password Updated.'

## **Update Your PIN**

To update your PIN you must enter a new memorable combination and then confirm it by typing the same combination into the confirmation entry field.

| Ē                                                                                                    | RÁS RACING<br>ADMINISTRATION                                                                                                    | 🗛 🗸 🔍 î |
|----------------------------------------------------------------------------------------------------|----------------------------------------------------------------------------------------------------|---------|
| MANDE E<br>G HOME E<br>I INFORMATION S-ASARCH<br>S Entries & Declarations →<br>Registrations →<br>Registrations →<br>S Finance →<br>System Admin →<br>System Admin →<br>I Log out | Confirm New Password Confirm new password Confirm new password Confirm new password Confirm new password PIN Number Confirm New PIN Number: Confirm New PIN Number: Confirm Ne |         |
|                                                                                                    |                                                                                                    |         |

Your PIN sequence must be 4 digits long and may not have consecutive or identical numbers.

If your PIN update was successful you will see a blue confirmation stating 'PIN Updated'.

```
Example of consecutive (not permitted)
'1234'
Example of identical numbers (not permitted)
'4444'
Example of permitted combination
```

'1973'

Tap or click 'Update' to confirm your PIN change.

If your PIN update was successful you will see a blue confirmation stating 'PIN Updated.'

# Security Q&A

This is where you may assign a new security question that helps safeguard the access to your account.

At the top of the Security Question & Answer page you will see the current security question active against your account.

| <b></b>                                                                                                    |                                                                     | RAS BACING ADMINISTRATION                                                                                                    | 🗛 🗸 🍳 📋       |
|----------------------------------------------------------------------------------------------------|---------------------------------------------------------------------|----------------------------------------------------------------------------------------------------|---------------|
| MENU LE 🤇                                                                                                    | Home > My Profile                                                   |                                                                                                    | ◎   ☆   ☆   ∅ |
| Q     Home       I     Information & Search       20     Entries & Declaration     →       20     Fraince     →       20     Fraince     →       20     System Admin     →       21     Logout     → | My Profile<br>Password & PIN<br>> Security Question<br>Update Email | Authentication Required         Please authorize that you can change this users details by entering the details below         Existing Password         Existing Password         Existing Pith         Existing Pith         Security Question & Answer |               |
|                                                                                                    |                                                                     | Existing Question:       ************************************                                                                                                    |               |

To change this question select a variant from the 'New Security Question' drop down menu.

| <u> </u>                                                                           | RÁS RADINISTRATION<br>SYSTEM                                                                                                    | 🗛 🗸  🍳                |
|------------------------------------------------------------------------------------|----------------------------------------------------------------------------------------------------|-----------------------|
| WHNU     IIII       Imbremation B. Search     IIIIIIIIIIIIIIIIIIIIIIIIIIIIIIIIIIII | Existing PM<br>Existing PM<br>Security Question & Answer<br>Xisting Question: What was your childhood nickname?<br>New Security Question:<br>New Security Question:<br>Name your favourite horse past or present?<br>What was the frame of your first hea?<br>What was the frame of your first hea?<br>What was your childhood nickname?<br>What was your childhood nickname?<br>Under: |                       |
| Terms and Conditions                                                               | Privacy Policy   FAQ   Contact Us                                                                                                    | HRI 2015 v.:1.0.13.22 |

#### Security Q&A (continued)

To add an answer to your new security question you must type it into the 'New Security Answer' entry field then confirm it by typing the same answer into the confirmation entry field.

| <u>₩</u>                                                                                                    |                                                                     | RASS ADMINISTRATION                                                                                                    | 🗛 🗸 🍳 î       |
|----------------------------------------------------------------------------------------------------|---------------------------------------------------------------------|----------------------------------------------------------------------------------------------------|---------------|
|                                                                                                    | < Home > My Profile                                                 |                                                                                                    | ◎   ☆   ☆   ∅ |
| A     Home       Information & Search       Parties & Declarations       Parties & Declarations | My Profile<br>Password & PIN<br>> Security Question<br>Update Email | Authentication Required Please authorize that you can change this users details by entering the details below Existing Password Existing Password Existing PIN |               |
|                                                                                                    |                                                                     | Security Question & Answer Existing question: What was your childhood nickname? New security Question: Name your favourite horse past or present?              |               |
|                                                                                                    |                                                                     | New Security Answer: New Security answer Confirm New Security Answer: Confirm Answer:                                                                          |               |

Tap or click 'Update' to confirm your security question and answer change.

| Œ                          | RASS ADMINISTRATION<br>SYSTEM                        | Update              |
|----------------------------|------------------------------------------------------|---------------------|
| MENU UE                    | Existing Password                                    |                     |
| යි Home                    | Evicting DIM                                         |                     |
| f Information & Search     | Evisting PIM                                         |                     |
| 3 Entries & Declarations → | - stong int                                          |                     |
| Kegistrations              |                                                      | Z                   |
| System Admin >             | Security Question & Answer                           |                     |
| ⊙ Help                     | Existing Question: What was your childhood nickname? |                     |
| ⊖ Log out                  | New Security Question:                               |                     |
|                            | Name your favourite horse past or present?           |                     |
|                            | New Forming Annual                                   |                     |
|                            |                                                      |                     |
|                            | New Security answer                                  |                     |
|                            | Confirm New Security Answer:                         |                     |
|                            | Confirm answer                                       |                     |
|                            | lindate                                              |                     |
|                            |                                                      |                     |
|                            | $\smile$                                             |                     |
|                            |                                                      |                     |
|                            |                                                      | HRI 2015 V.1.0.14.9 |

If your update was successful you will see a blue confirmation stating 'Security Question and Answer Updated.'

#### **Email Address**

Should you need to update your email contact address you may do so here.

At the top of the Email Address page you will see the current address active against your account.

| ₩                                                                                                    |                                                                    | RÁS RACING<br>ADMINISTRATION                                                                                                    | 🗛 🗸 🍳 📋       |
|----------------------------------------------------------------------------------------------------|--------------------------------------------------------------------|----------------------------------------------------------------------------------------------------|---------------|
| MENU ↓≣                                                                                                    | < Home > My Profile                                                |                                                                                                    | ③   索   ☆   図 |
| A information & Search     Information & Search     Information & Search     Sa Declarations      Parameter     Information Admin     System Admin     Information     Information     In | My Profile<br>Password & PN<br>Security Question<br>> Update Email | Authentication Required Please authorize that you can change this user's details by entering the details below Existing Password Existing Plass Existing Plas Existing Plas Existing Email: determoyethrule Existing Email: determoyethrule Existing Email: |               |
|                                                                                                    |                                                                    | Confirm New Email:<br>Confirm New Email<br>Update                                                                                                    |               |

To change this address enter your preferred contact email address in the 'New Email' entry field then confirm it by typing the same email address into the confirmation entry field.

| ₩                                                                      |                                  | RAS ADMINISTRATION                                                                                      | 🗛 🗸 🍳 j       |
|------------------------------------------------------------------------|----------------------------------|----------------------------------------------------------------------------------------------------|---------------|
| MENU JE                                                                | Home > My Profile                |                                                                                                    | ③   索   ☆   図 |
| යා Home<br>ඒ Information & Search                                      | My Profile<br>Password & PIN     | Authentication Required                                                                                 |               |
| ⅔ Entries & Declarations         >           ፼ Registrations         > | Security Question > Update Email | Please authorize that you can change this users details by entering the details below Existing Password |               |
| € Finance     >     Sustam Admin     >                                 |                                  | Existing Password                                                                                       |               |
| Help                                                                   |                                  | Existing PIN                                                                                            |               |
| ➡ Log out                                                              |                                  | Existing PIN                                                                                            |               |
|                                                                        |                                  | Email Address                                                                                           |               |
|                                                                        |                                  | Existing Email: ddevenney@hri.ie                                                                        |               |
|                                                                        |                                  | New Email:                                                                                              |               |
|                                                                        |                                  | Email address                                                                                           |               |
|                                                                        |                                  | Confirm New Email:                                                                                      |               |
|                                                                        |                                  |                                                                                                    |               |
|                                                                        |                                  | Update                                                                                                  |               |
|                                                                        |                                  |                                                                                                    |               |
|                                                                        |                                  |                                                                                                    |               |

If your update was successful you will see a blue confirmation stating 'Email Address Updated.'

09

#### Roles

Roles are the different user types applicable to your unique login identity.

For example you may be a Trainer and a Qualified Rider.

To complete certain actions you may need to change your Role to give you the capabilities you require.

You can switch between roles (or registered user types) by tapping or clicking on your profile icon in the top right hand corner of the screen.

| (=)                        |                                                     |                                      | Δ.                  | <b>9</b>                |                            |      |                        |     |
|----------------------------|-----------------------------------------------------|--------------------------------------|---------------------|-------------------------|----------------------------|------|------------------------|-----|
|                            | < Home                                              | ICO SISTEM                           |                     |                         |                            |      |                        |     |
| G Home                     | Latest News                                         |                                      |                     | Bob<br>ddev             | rTrainer<br>enney@hri.ie   | lews |                        |     |
| f Information & Search     |                                                     |                                      |                     | 8                       | MY PROFILE                 | 7    |                        |     |
| ℜ Entries & Declarations > |                                                     |                                      |                     |                         | Trainer<br>Oualified Rider |      |                        |     |
| Registrations >            | Cras ld Tristique                                   | Consectetur Adipisci                 | ng Elit             | Lorem Ips               | DELEGATE USERS             |      |                        |     |
|                            | Cras id tristique tellus. Maecenas eu elit finibus. | Lorem ipsum dolor sit amet, cons     | sectetur adipiscing | Quisque imperdie 🕞 I    | .OG OUT                    |      |                        |     |
| (a) System Admin >         | ornare libero sed, rutrum magna. Donec rutrum er    | elit. Praesent magna nisi, efficitur | ac purus a          | Pellentesque habitarion | ororensuque serrectus et   |      |                        | _   |
| E Log out                  |                                                     |                                      |                     |                         |                            | Q    | Bob Trainer            |     |
| C                          |                                                     |                                      |                     |                         |                            |      | My Profile             |     |
|                            | Quick Links                                         |                                      |                     |                         |                            |      | • Trainer              |     |
|                            |                                                     |                                      |                     |                         |                            | _    | Qualified Rider        | Lat |
|                            |                                                     |                                      |                     |                         |                            |      | Delegate Users         |     |
|                            | 22                                                  |                                      |                     |                         | 団                          |      | 1.00.000               |     |
|                            | Race Entries                                        | Race Declarations                    | Horse Returns       | i i                     | Race Scheduler             |      | 108 001                |     |
|                            |                                                     |                                      |                     |                         |                            | MENU |                        | 1≣  |
|                            | Book a Rider                                        | Pending Engagements                  | ٥                   | Race Forfeits           |                            | 0 ŵ  | Home                   |     |
|                            |                                                     |                                      |                     |                         |                            |      | Information & Search   |     |
|                            | Accounts                                            | Make a Request                       | ٥                   | Ground Reports          |                            | •    |                        |     |
|                            |                                                     |                                      |                     |                         |                            | 32   | Entries & Declarations | >   |
|                            |                                                     |                                      |                     |                         |                            |      |                        |     |
|                            |                                                     |                                      |                     |                         |                            | 8    | Registrations          | >   |

Tap or click the role you wish to operate as.

You may now complete RÁS actions as your chosen role or user type identity.

Note: Access roles on mobile devices by tapping the hamburger icon to reveal the blue identity bar.

For support or customer queries please contact our help desk on:

+00353 (0) 45 455 499 help@hri-ras.ie

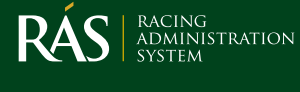

www.hri-ras.ie